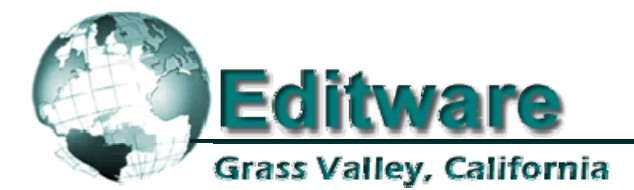

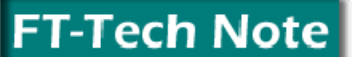

**Edit Control Solutions** 

System Applications

3-18-2005

# Accom A-6000 Video Server

This document covers the installation of the Accom (Abekas) A-6000 video server to Fastrack.

## COVERED IN THIS TECHNOTE

- Connections between the A-6000 and Fastrack
- Setting IP address on the A-6000
- Configuring Fastrack to work with the A-6000
- Recording to the A-6000

## CONNECTIONS

- 1. Connect the Fastrack and the A-6000 to a network hub or switch.
- 2. Optionally, connect the two directly with a cross-over Ethernet cable.

# SETTING THE IP ADDRESS ON THE A-6000

Decide if you will keep the A-6000's current IP address or change it to better match the Fastrack. The IP addresses must be close (only the fourth triple should vary due to C-Net issues).

#### To Check/Change the A-6000 IP address:

- 3. With a VGA monitor and keyboard attached, boot the A-6000 (power on).
- 4. After boot up, press [ENTER].
- 5. At the prompt, type: **bootChange** (note the inter capital "C" all others lower case)
- 6. Press **[ENTER]** multiple times until the IP address is showing (ex. 192.200.200.1). To accept, press **[ENTER]** multiple times to exit dialog.
- 7. To change, type in the new IP address (ex. 192.168.100.1) and press **[ENTER]**. Press **[ENTER]** multiple times to exit the dialog.
- 8. At the prompt, type: **reboot** (all lower case).
- 9. Press [ENTER]

## **CONFIGURING FASTRACK**

There are two methods of configuring Fastrack to use the A-6000.

#### Method 1 - Assignment Page

10. Press [SHIFT][ASSIGN] on the Fastrack keyboard (K6). The following dialog window will appear...

| Track         | On | Media / Name | Class | Device | Auto | Port            |  |  |
|---------------|----|--------------|-------|--------|------|-----------------|--|--|
| 1.1           | ×  | Server-1     | A6000 | A6000  | ×    | 192.168.100.1:1 |  |  |
| 1.2           | ×  | Server-2     | A6000 | A6000  | ×    | 192.168.100.1:2 |  |  |
| 1.3           | ×  | Server-3     | A6000 | A6000  | ×    | 192.168.100.1:3 |  |  |
| 1.4           | ×  | Server-4     | A6000 | A6000  | ×    | 192.168.100.1:4 |  |  |
| 1.5           | ×  | Server-5     | A6000 | A6000  | ×    | 192.168.100.1:5 |  |  |
| 1.6           | ×  | Server-6     | A6000 | A6000  | ×    | 192.168.100.1:6 |  |  |
| 1.7           | ×  | Server-7     | A6000 | A6000  | ×    | 192.168.100.1:7 |  |  |
| 1.8           | ×  | Server-8     | A6000 | A6000  | ×    | 192.168.100.1:8 |  |  |
|               |    |              |       |        |      |                 |  |  |
| ASSIGN DIALOG |    |              |       |        |      | Video Switcher  |  |  |

- 11. Select a Track for each channel of A-6000 (NAME field is optional)
- 12. Chose A-6000 from the CLASS drop-down menu
- 13. Chose A-6000 from the DEVICE drop-down menu
- 14. Click the **PORT** area and type in the **IP address** given to the A-6000, then add a colon (:) followed by the channel number (1-8) for each channel (1 per track)

Example: 192.168.100.1:1 for channel 1, 192.168.100.1:2 for channel 2, etc.

#### Method 2 - FTConfig.ini file (edit with NotePad)

Add the following to the FTConfig.ini, where 192.168.100.1 is the IP address, and :1 is the channel. It can be added anywhere within the file. The header must appear in brackets as shown.

[A6000Ports] Host=192.168.100.1:1 Host=192.168.100.1:2 Host=192.168.100.1:3 Host=192.168.100.1:4 Host=192.168.100.1:5 Host=192.168.100.1:6 Host=192.168.100.1:7 Host=192.168.100.1:8

After the FTConfig.ini file is edited to include the above text, restart the Fastrack application. Fastrack will now list the available channels in the PORT dialog of the **Assignment Page**.

# RECORDING

To record onto the A-6000, the input audio and video types must be set in the **Abekas\_6000-Net.dev** file located at: **C:\Fastrack\FTRuntime\Dev\Abekas\_6000-Net.dev**.

Open and edit the Abekas\_6000-Net.dev file (with NotePad), and enter the number that corresponds to the type of video and audio being fed into the A-6000 for recording for TrackVideo and TrackAudio.

In the example below, the **TrackVideo=5** is **DV25 Video** and the **TrackAudio=8** is **DV Audio**. Incorrect settings will result in no recording of audio or video.

[TrackTypes] TrackVideo=5 TrackAudio=8

| #define TRACK_TYPE_AES_AUDIO     | 0  |
|----------------------------------|----|
| #define TRACK_TYPE_CCIR601_VIDEO | 1  |
| #define TRACK_TYPE_CCIR601_KEY   | 2  |
| #define TRACK_TYPE_UNKNOWN       | 3  |
| #define TRACK_TYPE_DV25_KEY      | 4  |
| #define TRACK_TYPE_DV25_VIDEO    | 5  |
| #define TRACK_TYPE_DV50_VIDEO    | 6  |
| #define TRACK_TYPE_DV50_KEY      | 7  |
| #define TRACK_TYPE_DV_AUDIO      | 8  |
| #define TRACK_TYPE_DV_AUDIO_HALF | 9  |
| #define TRACK_TYPE_MPEG25_KEY    | 10 |
| #define TRACK_TYPE_MPEG25_VIDEO  | 11 |
| #define TRACK_TYPE_MPEG50_VIDEO  | 12 |
| #define TRACK_TYPE_MPEG50_KEY    | 13 |

SAVE the file, ensuring it is saved in .dev format (not .txt).

[Timing] PlayDelay=6 RecDelay=23